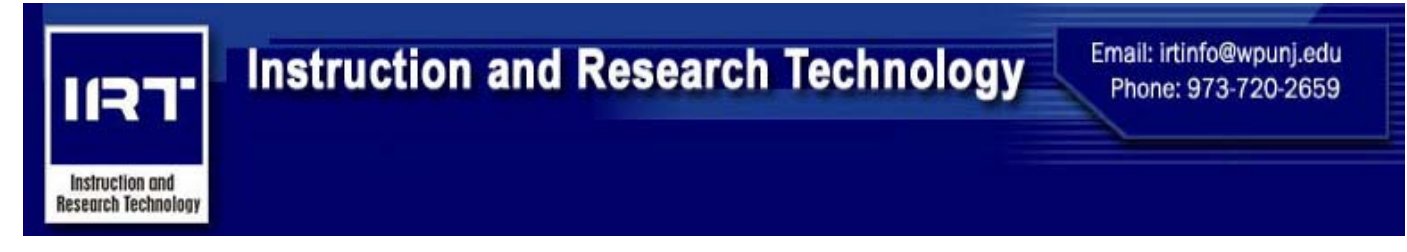

## Valley Road Classroom Equipment

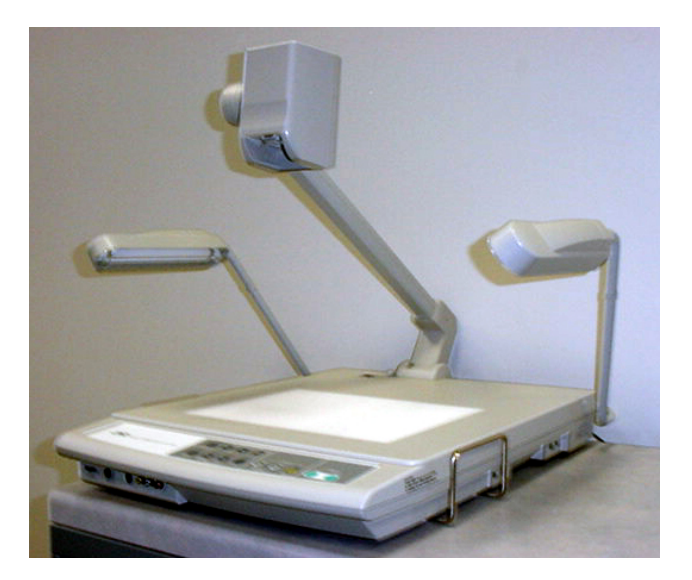

Document Camera Operations (Standard Classrooms)

Step 1: Make sure the <u>projector</u> is on and ready for projection. Make sure the <u>projection screen</u> is down.

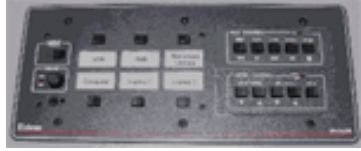

Extron Panel

Step 2: Press the button above "Document Camera" on the Extron Panel, located on the top of the podium.

Step 3: Turn the Document Camera power on, located towards the rear of the equipment on the top surface.

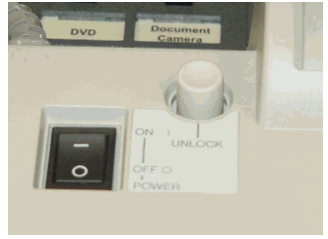

On Button

Step 4: Press the "Camera" button, located on the lower portion of the Document Camera.

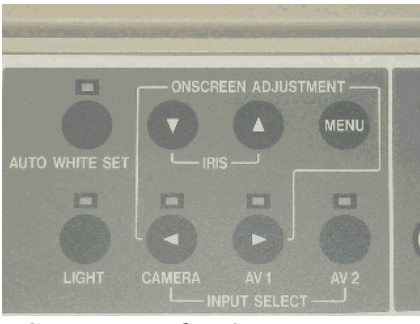

Camera, Light, & Iris Buttons

**Step 5:** To project a 3D object or a hardcopy, press the "Light" button once. The light will be displayed from the side lights onto the hardcopy.

**Step 6:** To project a transparency, press the "Light" button twice. The light will be displayed below the transparency.

Step 7: When finished using the Document Camera, please turn the Document Camera power switch off.

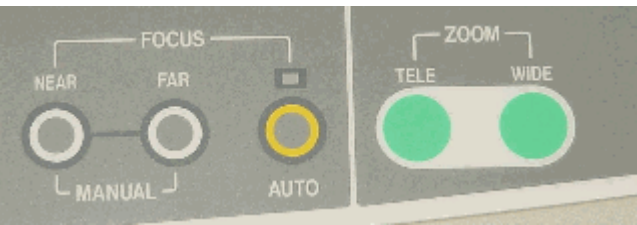

Zoom, Auto, & Focus Buttons

\* If the projected image is too dark or too light, adjust the brightness by using the "Iris" buttons.

\* To zoom in or out, use the zoom "Tele" or the zoom "Wide" keys.

\* To autofocus, press the "Auto" button located in the "Focus" section.

\* To focus manually, use the buttons in the "Focus" section; either, "Near" or "Far".